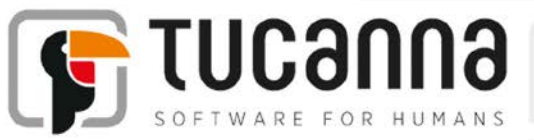

Tucanna Software and Development 2710 Loker Avenue West - Carlsbad - CA 92010- USA Tel +1 408 659 8006 Mob +1 831 264 3028 Via G.V. Schiaparelli 1 - 37135 Verona - Italia

## tFlow Production -How to enable the separation creation

Microsoft Windows 7, 8, 8.1, 10 and Srv 2003, 2008, 2011 (32 – 64 bits)

rev 1.5 8-28-2015 author: AP maintainer: AP

How to enable the jpg preview of separation in tFlow

- 1. Go to folder:
  - Windows
  - C:\tFlow repository\datasets\commandsets\templates\in -MAC
  - \tFlow repository\datasets\commandsets\templates\in
- 2. Edit with a text editor the file "template\_in.xml"
- 3. Go to last section and uncomment it
- 4. Save the file and close editor
- 5. Run Turbine and tFlow
- 6. Edit the preferences of each input queue and save it to refresh the settings
- 7. Done

In order to disable the separation creation then follow the same procedure but when at point 3 just comment that section.

Important: Always remember to edit the queues preferences to refresh the command set.

## www.TUCanna.com

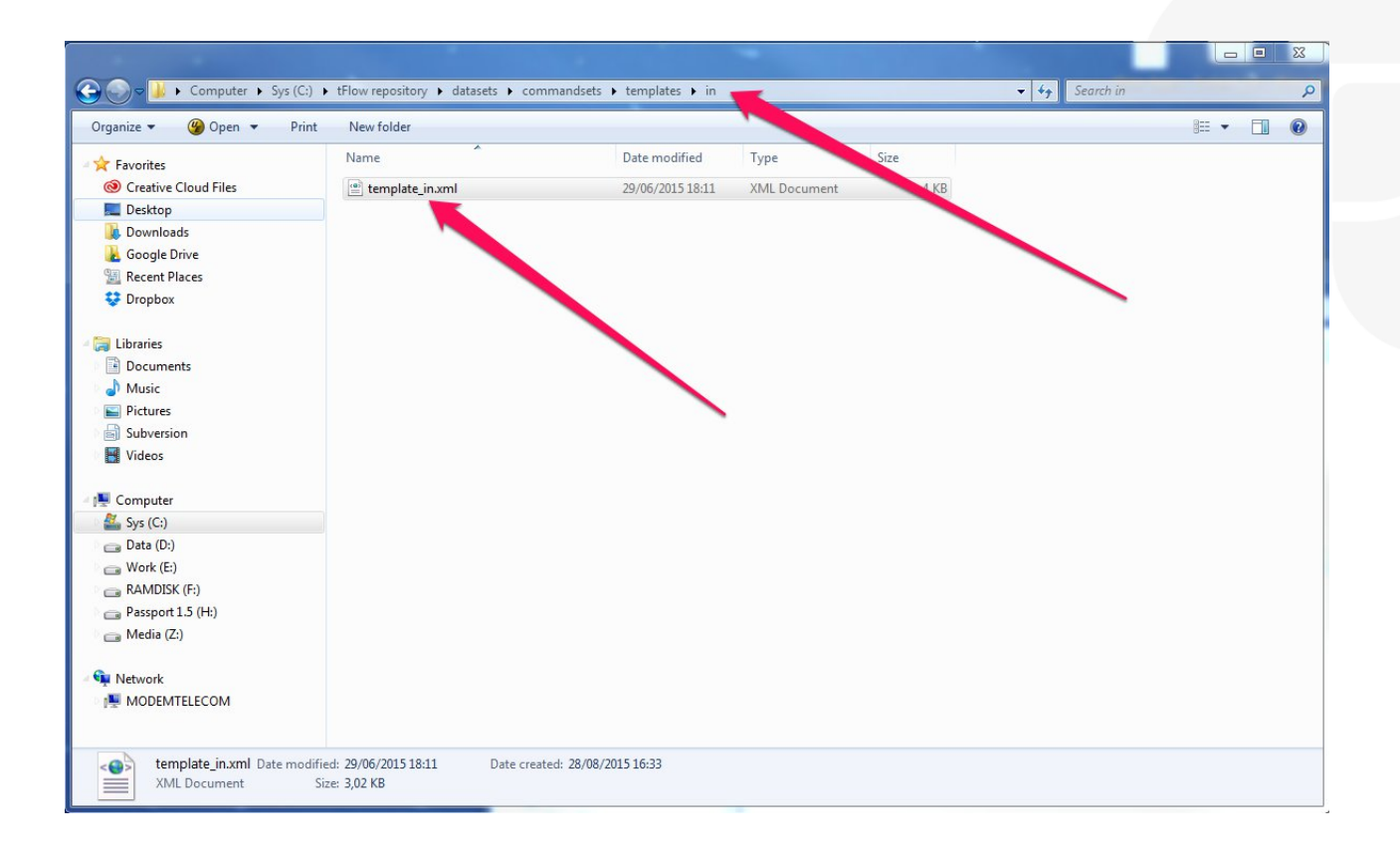

## www.TUCanna.com

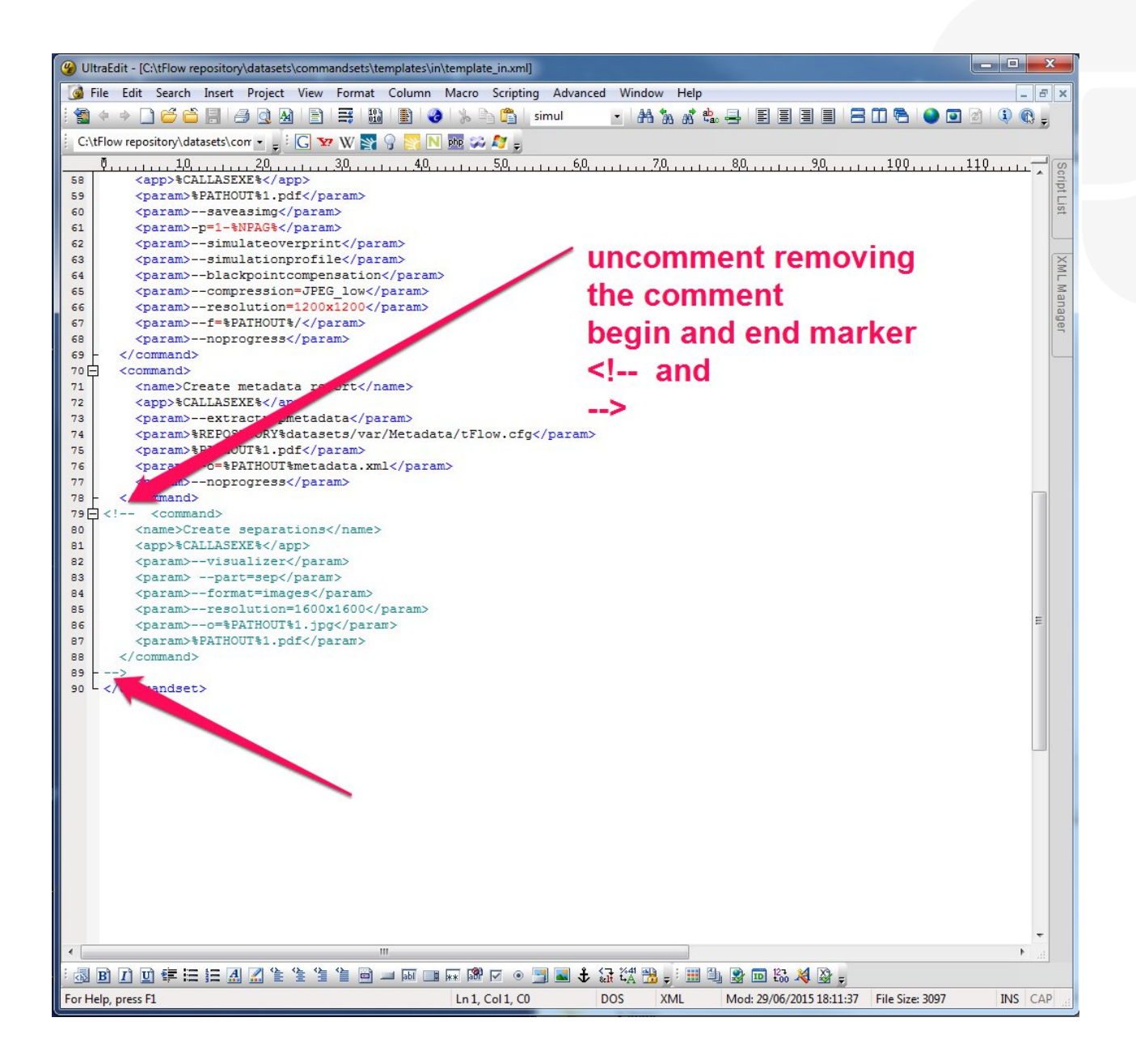

## www.TUCanna.com